## How to use Caper's online entry

General Notes:

- Use the tab key to move to next field
- Click on NEXT or BACK when done to advance or go back to make edits.
- You have to total your entry manually when you enter the payment page.
- Example for 2023 show: Each entry is \$30 for AKC & \$25 for LCA + \$2 fee per entry e.g. I entered into 3 classes. 3 x 32= \$96
- 1. Enter your information.
- 2. Pick the event in show selection.
- 3. Add Dogs information or select dog already in database (top left of page).
- 4. The dog you selected will be in the selected box (middle left of page).
- 5. Pick the event you want to enter (lower left of page). The list of classes will come up (right lower left side). Click on [Add] for the class you are entering the selected dog in. The classes you have entered with that dog will be listed on the top right of page.
- 6. To enter a different dog simply select that dog (on top left) and go through the same process selecting show and class.
- 7. Total up your entries that are listed on the top right of the page for each dog entered. You will need that count to figure out total owed for payment.
- 8. Conformation page: make sure you check the agree to terms.
- 9. Click on Submit and pay. This will take you to the payment page.

## MAKE ONE TRANSACTION PER DOG: ADD ALL EVENT FEES FOR THAT DOG TOGETHER, FOR ALL DAYS ENTERED

- 10. Click the button below. Put the club's name AND the dog's call name in the Description box. **DO NOT** leave either of these names off or your payment may not be credited correctly!
- 11. Add \$2.00 to each class entry fee (each time the dog goes into the ring).(For example, Friday conformation + sweepstakes = \$4 added to total fee for that event.)
- 12. Enter the total amount of the dog's entry fees plus the \$2/class fee in the Price per Item box and click Continue.
- 13. Choose to pay either via PayPal or click "Don't have a PayPal Account?" if you want to pay via credit card.

Matt Messley SEC